#### How to submit writing using LoveWriting

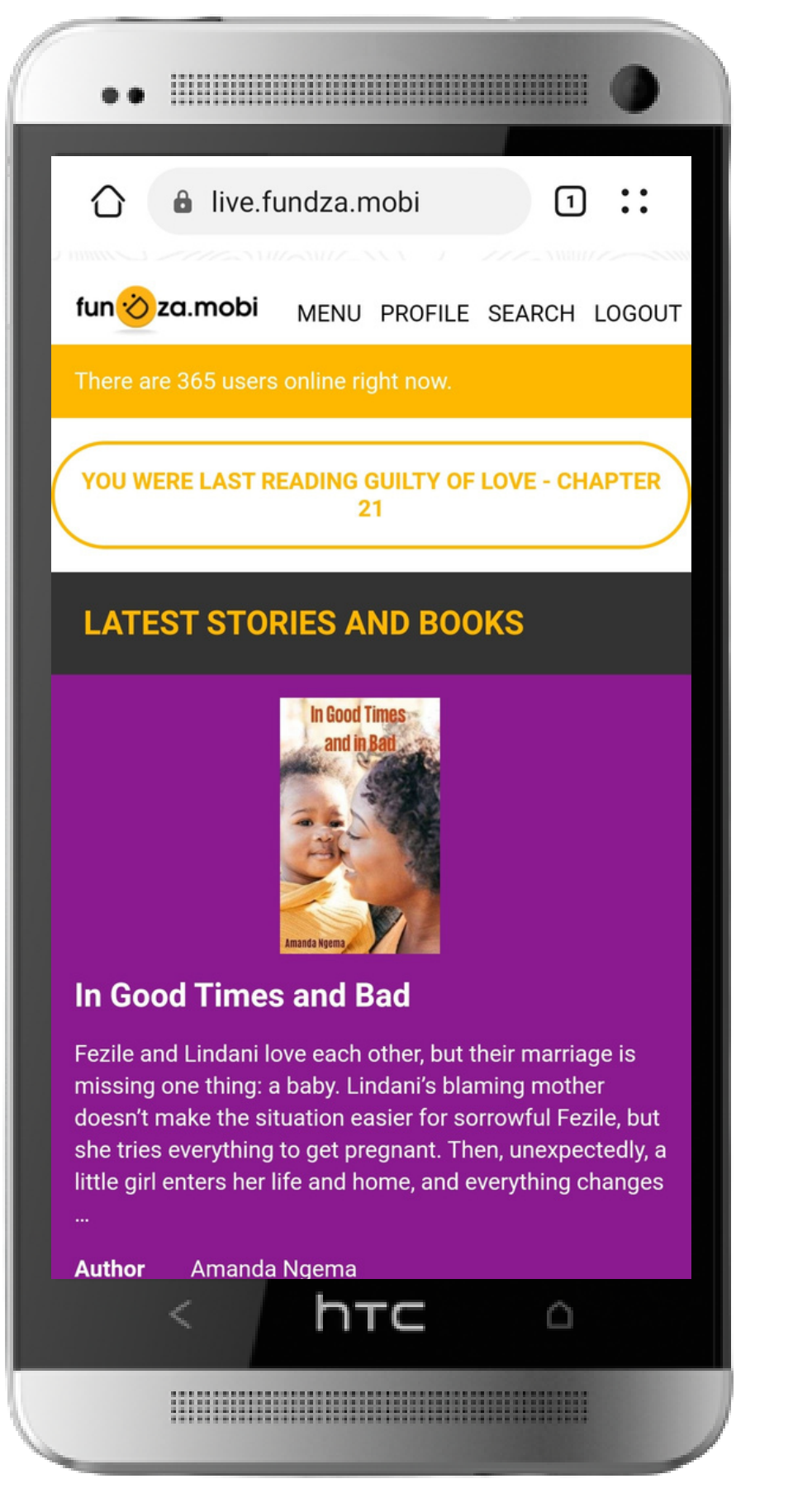

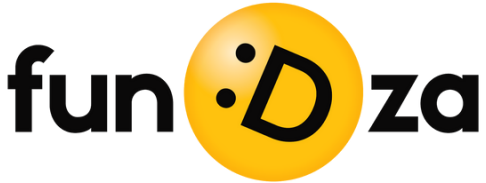

#### Click on MENU. (NB: You must be logged in to access LoveWriting)

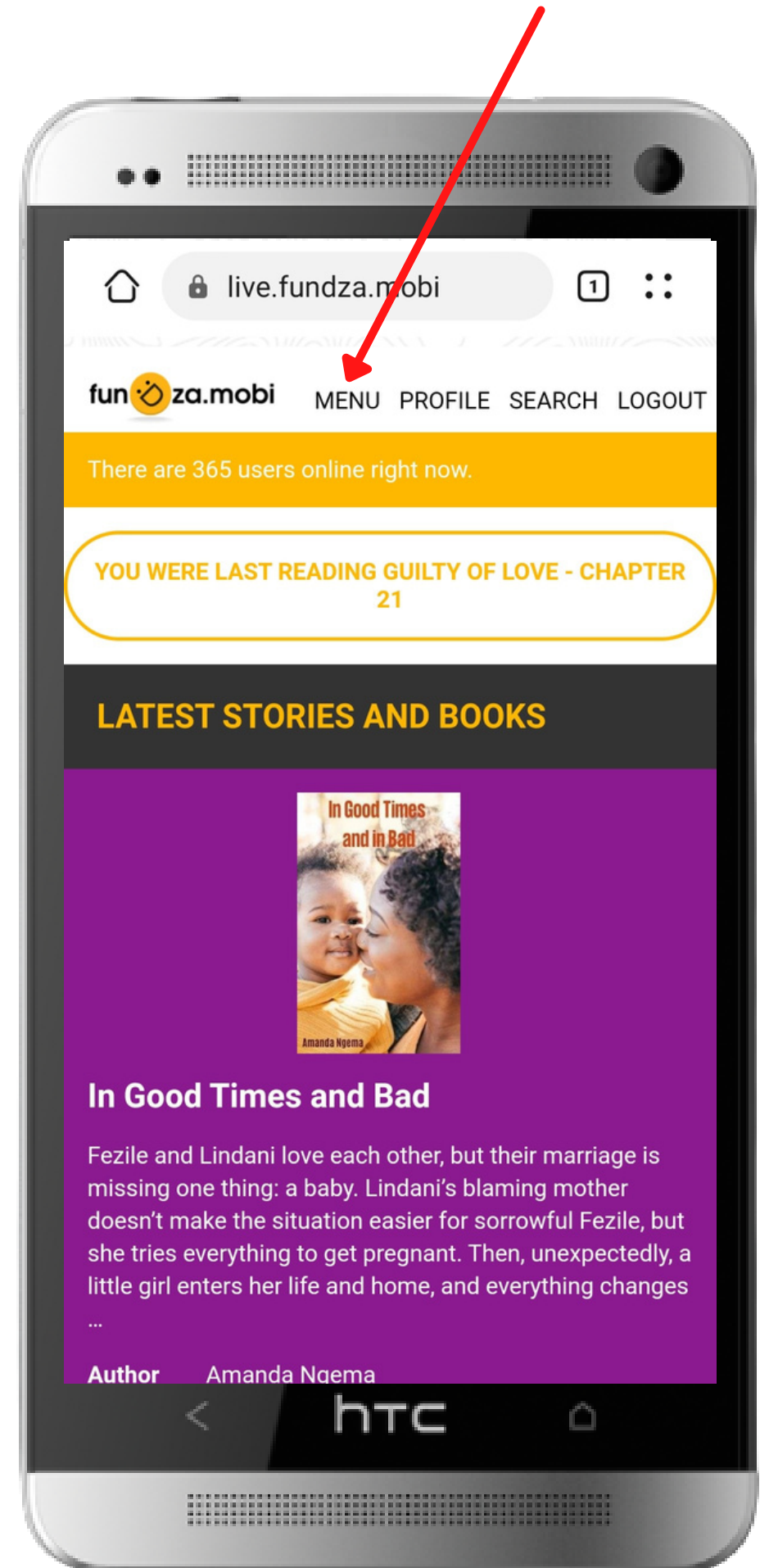

#### Click on the link for LOVEWRITING

| ••                         |
|----------------------------|
| ☆ ▲ live.fundza.mobi       |
| fun <mark>i</mark> za.mobi |
| НОМЕ                       |
| LIBRARY                    |
| BLOGS                      |
| COURSES                    |
|                            |
| SEARCH                     |
| PROFILE                    |
| KK POSIN                   |
|                            |
|                            |
|                            |
| < htc o                    |
|                            |

#### Here is the home page for LoveWriting

| ••                                                                                                    |                                                                                                    |                                                                                |                                            | 0                        |  |
|----------------------------------------------------------------------------------------------------|----------------------------------------------------------------------------------------------------|--------------------------------------------------------------------------------|--------------------------------------------|--------------------------|--|
| 🖒 🔒 live.fund                                                                                                    | lza.mobi/w                                                                                           | vriting                                                                        | 1                                          | •••                      |  |
| LoveWriting                                                                                                    | S                                                                                                    | Start Wr                                                                       | iting                                      | ×                        |  |
| Welcome to FunDz<br>LoveWriting. Here<br>submit your own o                                                                                            | za's online v<br>you'll be ab<br>riginal crea                                                        | writing p<br>ble to wr<br>ative wri                                            | olatfo<br>ite ar<br>ting.                  | rm,<br>id                |  |
| FunDza reviewers<br>publication on the<br>Reviewers may eit<br>send it back with s<br>improve your work<br>submit it again. Ple<br>automatically save | will check a<br>fundza.mo<br>her publish<br>uggestions<br>. You can t<br>ease note, a<br>ed as you w | all writir<br>bi site.<br>your wr<br>s on how<br>hen rew<br>all work<br>yrite. | ng bef<br>riting<br>w you<br>vork it<br>is | fore<br>or<br>can<br>and |  |
| Writing platform                                                                                                    | guidelines                                                                                           | ;                                                                              |                                            |                          |  |
| Send us queries<br>WhatsApp chat                                                                                                    | or feedbac<br>oot.                                                                                   | ck via ou                                                                      | Jr                                         |                          |  |
| Good luck and hap                                                                                                    | py writing!                                                                                          |                                                                                |                                            |                          |  |
| Work In Progress                                                                                                    |                                                                                                    |                                                                                |                                            |                          |  |
| In Review                                                                                                    |                                                                                                    |                                                                                |                                            |                          |  |
| Reviewed                                                                                                    |                                                                                                    |                                                                                |                                            |                          |  |
| Published <                                                                                                    | hтс                                                                                                  |                                                                                | Ô                                          |                          |  |
|                                                                                                    |                                                                                                    |                                                                                |                                            |                          |  |

#### To get HELP, view guidelines or get WhatsApp support

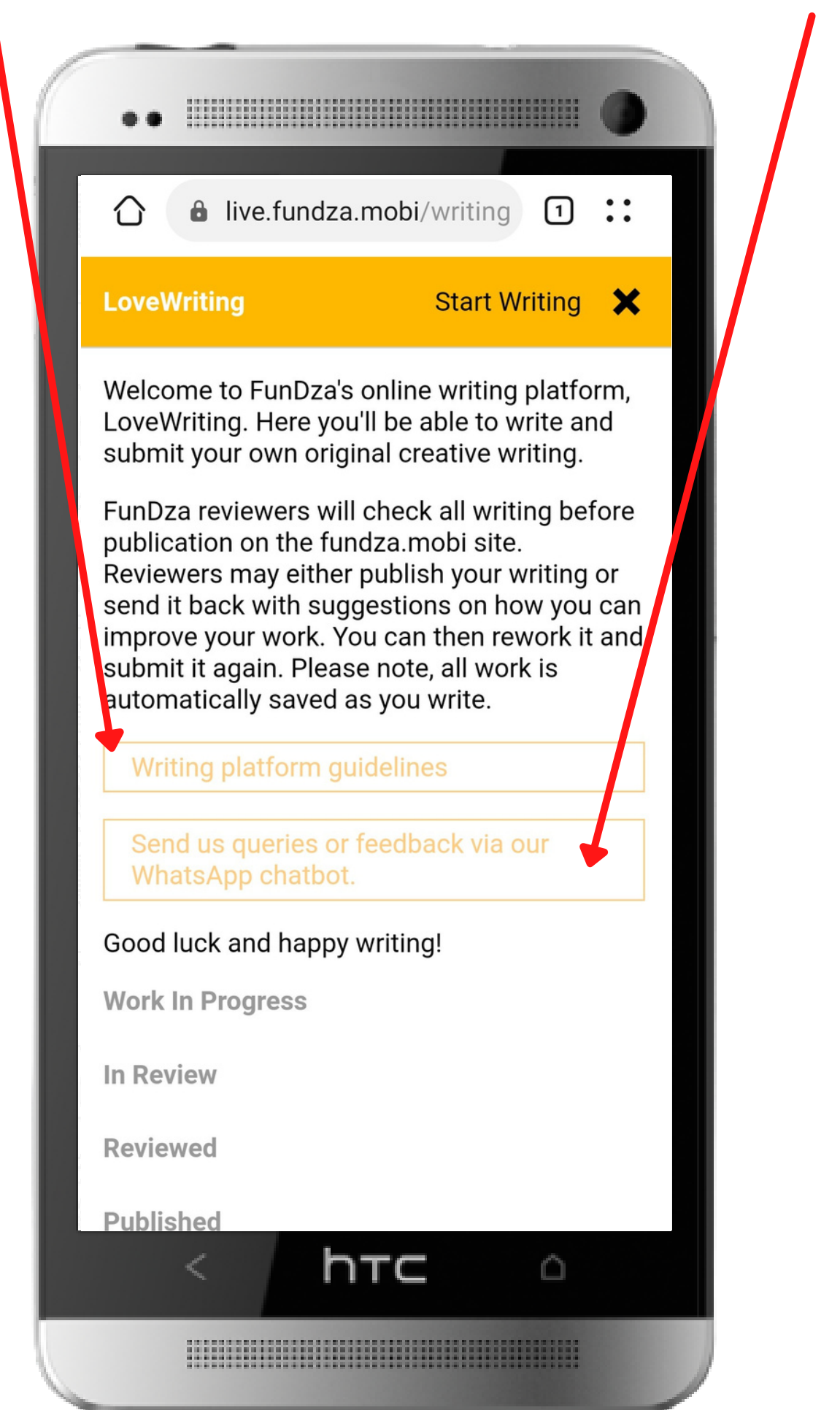

#### To write something new click on Start Writing

| ••                                                                                                    |                                                                                                    |
|----------------------------------------------------------------------------------------------------|----------------------------------------------------------------------------------------------------|
| 🕜 🔒 live.fundz                                                                                                    | a.mobi/writing 1 ::                                                                                                    |
| LoveWriting                                                                                                    | Start Writing 🗙                                                                                                    |
| Welcome to FunDza<br>LoveWriting. Here ye<br>submit your own ori                                                                                                 | 's online writing platform,<br>ou'll be able to write and<br>ginal creative writing.                                                                                                |
| FunDza reviewers w<br>publication on the fu<br>Reviewers may eithe<br>send it back with su<br>improve your work.<br>submit it again. Plea<br>automatically saved | rill check all writing before<br>undza.mobi site.<br>er publish your writing or<br>ggestions on how you can<br>You can then rework it and<br>ase note, all work is<br>as you write. |
| Writing platform                                                                                                    | guidelines                                                                                                    |
| Send us queries o<br>WhatsApp chatbo                                                                                                    | or feedback via our<br>ot.                                                                                                    |
| Good luck and happ                                                                                                    | y writing!                                                                                                    |
| Work In Progress                                                                                                    |                                                                                                    |
| In Review                                                                                                    |                                                                                                    |
| Reviewed                                                                                                    |                                                                                                    |
| Published                                                                                                    | ∩⊤⊂ ∩                                                                                                    |
|                                                                                                    |                                                                                                    |

## Give your piece a TITLE

|                          | •                                          |                                         |                                    |                                    |                                              |                                      |                                     |                                 |                                 |                                   |                        | 0                        |
|--------------------------|--------------------------------------------|-----------------------------------------|------------------------------------|------------------------------------|----------------------------------------------|--------------------------------------|-------------------------------------|---------------------------------|---------------------------------|-----------------------------------|------------------------|--------------------------|
| Lov                      | /eWr                                       | itin                                    | g                                  |                                    |                                              |                                      |                                     |                                 |                                 |                                   | M                      | enu                      |
| ١c                       | lon'                                       | t kr                                    | IOV                                | v 🕨                                |                                              |                                      |                                     |                                 |                                 |                                   |                        |                          |
| 1=                       | Norm<br>≣ ∷≣                               | al                                      | ≑<br><u>⊺</u> ,                    |                                    | в                                            | I                                    | <u>U</u>                            | B                               |                                 |                                   |                        |                          |
| ir<br>u<br>fa<br>to<br>b | n my l<br>mnqv<br>ather<br>o bury<br>other | ife y<br>wazi<br>was<br>/ him<br>to ra  | ena<br>and<br>gra<br>the<br>aise   | waf<br>I bu<br>ndfa<br>e sec<br>me | a kat<br>iried<br>ther<br>cond               | bini k<br>him<br>and<br>time         | kuqal<br>in the<br>I didi<br>e beca | a wa<br>e nar<br>n't ha<br>ause | nyeth<br>me tl<br>ave t<br>he o | iwele<br>hat n<br>o bot<br>didn't | e<br>ny<br>ther<br>t   |                          |
| l'i<br>re<br>m           | wish<br>omeb<br>m her<br>emen<br>ne wit    | l did<br>body<br>re ag<br>hber<br>th ho | n't b<br>else<br>ain,<br>my<br>pe, | e to<br>war<br>mor<br>I'm p        | him t<br>live fo<br>nting<br>n loo<br>outtir | beca<br>or<br>to d<br>ks to<br>ng so | ie ag<br>o me<br>omeo               | wou<br>ain, l<br>for l<br>ne e  | out I<br>nelp,<br>Ise f         | look<br>Irst a                    | e hao<br>s at<br>again | ]<br>;<br>).3 beta       |
| $\diamond$               | h                                          | ow                                      | '                                  |                                    | hc                                           | w                                    | to                                  |                                 | ٧                               | vha                               | at                     |                          |
| 1                        | 2                                          | 3                                       |                                    | 4                                  | 5                                            |                                      | 6                                   | 7                               | 8                               | 8                                 | 9                      | 0                        |
| %<br><b>q</b>            | Ŵ                                          | ~<br>e                                  |                                    | <br>r                              | [<br>t                                       |                                      | ]<br><b>y</b>                       | <<br>u                          |                                 | ><br>i                            | {<br>0                 | }<br>p                   |
| (a                       |                                            | #<br>S                                  | &<br>d                             |                                    | *<br>f                                       | g                                    | h                                   |                                 | j                               | (<br>k                            |                        | )                        |
| $\Diamond$               |                                            | z                                       | \$<br><b>X</b>                     |                                    | "<br>C                                       | v                                    | :<br>b                              |                                 | ;<br>n                          | /<br>m                            |                        | $\langle \times \rangle$ |
| 123                      | ©                                          | ļ                                       |                                    |                                    | Mid                                          | crosoft                              | SwiftKey                            | /                               |                                 | ,!?<br>•                          |                        | \$                       |
|                          |                                            |                                         |                                    |                                    |                                              |                                      |                                     |                                 |                                 |                                   |                        |                          |

## And, then type in the main body space,

| ( | •                             | •                                                   |                                                              |                                                  |                                          |                                |                                      |                                         |                          | •            |     |
|---|-------------------------------|-----------------------------------------------------|--------------------------------------------------------------|--------------------------------------------------|------------------------------------------|--------------------------------|--------------------------------------|-----------------------------------------|--------------------------|--------------|-----|
|   | Love                          | eWriti                                              | ng                                                           |                                                  |                                          |                                |                                      |                                         | M                        | enu          |     |
|   | I de                          | on't k                                              | now                                                          |                                                  |                                          |                                |                                      |                                         |                          |              |     |
|   |                               | ormal<br>∷≣                                         | ≎<br><i>T</i> ×                                              | В                                                | I                                        | U                              | 90                                   |                                         |                          |              |     |
|   | in<br>un<br>fat<br>to<br>bo   | my life<br>nnqwaz<br>ther wa<br>bury hi<br>other to | yena wa<br>zi and I k<br>is grand<br>m the so<br>raise m     | afa ka<br>buried<br>father<br>econd<br>e         | bini k<br>him i<br>and l<br>tirne        | uqala<br>i the<br>didn<br>beca | a way<br>nam<br>I't hav<br>ause h    | ethwel<br>e that<br>e to bo<br>ne didn  | e<br>my<br>other<br>'t   |              |     |
|   | l w<br>so<br>I'm<br>rei<br>me | vish I di<br>mebod<br>n here a<br>membe<br>e with h | dn't bur<br>ly else to<br>again, wa<br>er my mo<br>nope, l'm | y him<br>o live f<br>anting<br>om loc<br>n putti | becau<br>or<br>to dio<br>oks to<br>ng so | use I<br>e aga<br>me f<br>meor | would<br>ain, bu<br>for he<br>ne els | dn't hav<br>It I<br>Ip, lool<br>e first | ve hao<br>ks at<br>again | d<br>;       |     |
|   | $\diamond$                    | hov                                                 | W                                                            | ho                                               | SW                                       | to                             |                                      | wha                                     | at                       | .S Dela      | l   |
|   | 1                             | 2                                                   | 3 4                                                          | . 5                                              | 5                                        | 6                              | 7                                    | 8                                       | 9                        | 0            | × 1 |
|   | %<br><b>q</b>                 | Ŵ                                                   | e r                                                          | t                                                |                                          | ]<br><b>y</b>                  | <<br>U                               | ì                                       | {<br>0                   | }<br>p       |     |
|   | @<br>a                        | #<br>S                                              | å<br>d                                                       | f                                                | g                                        | h                              |                                      | j (                                     |                          | )<br>        |     |
|   | $\diamond$                    | z                                                   | \$<br>X                                                      | "<br>C                                           | r<br>V                                   | :<br>b                         | ;<br>r                               | n n                                     | n                        | $\bigotimes$ |     |
|   | 123                           |                                                     | ļ<br>,                                                       | М                                                | icrosoft S                               | SwiftKey                       |                                      | ,!                                      | ?                        | 4            |     |
|   |                               |                                                     |                                                              |                                                  |                                          |                                |                                      |                                         |                          |              |     |

#### You can format your work: use B (bold), / (italics), U (underline), etc. Test it to see what happens!

| Lo               | veW                                        | /riti                                  | ing                                    |                                            |                                  |                          |                             |                                                                                                    |                                  |                                      |                                      |                    |                                                        |                           | М                                            | en                        | u                     |
|------------------|--------------------------------------------|----------------------------------------|----------------------------------------|--------------------------------------------|----------------------------------|--------------------------|-----------------------------|----------------------------------------------------------------------------------------------------|----------------------------------|--------------------------------------|--------------------------------------|--------------------|--------------------------------------------------------|---------------------------|----------------------------------------------|---------------------------|-----------------------|
| 1                | don                                        | 't l                                   | kno                                    | ow                                         | /                                |                          |                             |                                                                                                    |                                  |                                      |                                      |                    |                                                        |                           | /                                            |                           |                       |
|                  | Norr                                       | nal                                    |                                        | €<br><u>7</u> ×                            |                                  | B                        | 5                           | I                                                                                                    | L                                | J                                    | ବ୍ତ                                  |                    |                                                        |                           |                                              |                           |                       |
|                  | fathe<br>to bu<br>bothe                    | r wa<br>r wa<br>ry h<br>er to<br>n I d | izi a<br>as g<br>im f<br>rai<br>lidn   | ind<br>grar<br>the<br>ise<br>'t b          | ndfa<br>sec<br>me<br>ury         | athe<br>con              | d h<br>er a<br>id t         | im<br>and<br>ime<br>eca                                                                                                  | in t<br>I di<br>be               | he<br>dn'<br>ca                      | nar<br>t ha<br>use                   | ne<br>ave<br>he    | tha<br>to<br>dic<br>n't h                              | t n<br>bot<br>dn't        | ther<br>ther                                 | d                         |                       |
|                  | l'm h                                      |                                        | ay e                                   | eise                                       | : 10                             | ntin                     | e to                        | r<br>od                                                                                                    | io a                             | <b>a</b> 2                           | in k                                 | t                  |                                                        |                           |                                              |                           |                       |
|                  | l'm he<br>reme<br>me w                     | ere<br>mb<br>vith                      | aga<br>er n<br>hop                     | iin,<br>ny r<br>be, l                      | wai<br>mor<br>'m                 | ntin<br>m la<br>put      | e to<br>ig t<br>bok<br>ting | r<br>od<br>(sto<br>gso                                                                                                   | ie a<br>o m<br>ome               | ga<br>e f<br>eon                     | in, l<br>or l<br>ie e                | out<br>nelp<br>Ise | l<br>o, lo<br>firs<br>Love                             | ook<br>sta<br>Writ        | s at<br>Igair<br>ting v                      | <b>1;</b><br>0.3 <i>l</i> | beta                  |
| \$               | I'm he<br>reme<br>me w                     | ere<br>mb<br>vith                      | aga<br>er n<br>hop<br>W                | ny r<br>be, l                              | mor<br>'m                        | ntin<br>m k<br>put       | ig t<br>pok<br>ting         | r<br>od<br>sto<br>gso<br>W                                                                                               | ie a<br>o m<br>ome               | ga<br>e f<br>eor                     | in, l<br>or h<br>ie e                | out<br>lse         | l<br>firs<br>Love                                      | ook<br>sta<br>Writ        | s at<br>igair<br>ting v<br>at                | n;<br>0.3 £               | beta                  |
| ≎<br>1           | l'm he<br>reme<br>me w                     | ere<br>mb<br>vith                      | aga<br>er n<br>hop<br>W                | in, ny r<br>ny r<br>be, l                  | wai<br>mor<br>'m                 | ntin<br>m k<br>put       | ing t<br>book<br>ting<br>10 | r<br>od<br>(sto<br>gso<br>W                                                                                              | ie a<br>o m<br>ome<br>to         | ga<br>e f<br>eon                     | in, t<br>or h<br>ne e                | out<br>help<br>lse | I<br>firs<br>Love                                      | ook<br>sta<br>Writ<br>ha  | s at<br>igair<br>ting v<br>at<br>9           | n;<br>0.3 <i>k</i>        | beta<br>O             |
| ≎<br>1<br>%<br>q | l'm he<br>reme<br>me w<br>}                | ere mb                                 | aga<br>ern<br>hop<br>W<br>3            | ny r<br>pe, l                              | wai<br>mor<br>'m<br>'m<br>'<br>M |                          | ing t<br>pook<br>ting<br>5  | r<br>od<br>(sta<br>gsa<br>W                                                                                              | ie a<br>o m<br>ome<br>tc<br>6    | ga<br>e f<br>eon                     | in, t<br>or t<br>ne e<br>7<br><<br>U | out<br>help<br>lse | l<br>firs<br>Love<br>8<br>2                            | ook<br>st a<br>Writ<br>ha | s at<br>igair<br>ting v<br>at<br>9<br>{<br>0 | <b>n;</b><br>0.3 <i>k</i> | 0<br>}<br>p           |
| ≎<br>1<br>%<br>q | l'm ha<br>reme<br>me w<br>l<br>2<br>^<br>W | ere mb<br>vith                         | aga<br>er n<br>hop<br>W<br>3<br>~<br>e | ny r<br>ny r<br>be, l<br>&<br>d            | 4                                | ntin<br>m la<br>put      | ing to book ting            | r<br>o d<br>s to<br>g so<br>W                                                                                            | tc<br>b<br>f<br>f<br>y           | ga<br>e f<br>son                     | in, t<br>or t<br>ne e<br>7<br>< U    | j                  | I<br>b, lo<br>firs<br>Love<br><b>WI</b><br>8<br>><br>i | he<br>k                   | s at<br>igain<br>ting v<br>at<br>9<br>{<br>0 | n;<br>0.3 <i>k</i>        | 0<br>}<br>p           |
| ≎<br>1<br>%<br>q | l'm ha<br>reme<br>me w<br>l<br>2<br>^<br>W | ere<br>mbo<br>/ith                     | aga<br>er n<br>hop<br>W<br>3<br>~<br>e | alse<br>iin, ny r<br>pe, l<br>&<br>d<br>\$ | 4                                | ntin<br>m le<br>put<br>f | ting<br>ting<br>t           | r<br>o d<br>(s to<br>g so<br>W<br>J<br>J<br>J<br>J<br>J<br>J<br>J<br>J<br>J<br>J<br>J<br>J<br>J<br>J<br>J<br>J<br>J<br>J | ie a<br>ome<br>tc<br>6<br>]<br>y | ga<br>e f<br>son<br>+<br>h<br>:<br>b | in, k<br>or h<br>ne e<br>7<br>4      | j<br>j             | l<br>firs<br>Love<br>8<br>2<br>i                       | ha<br>(                   | s at<br>igain<br>ting v<br>at<br>9<br>{<br>0 | n;<br>0.3 <i>k</i>        | )<br>)<br>)<br>)<br>X |

#### The system will save your work automatically. When you're finished writing click on MENU

| ••                                   |                                                               |                                                          |                                         |                                      |                                     |                                      |                   | )                       |
|--------------------------------------|---------------------------------------------------------------|----------------------------------------------------------|-----------------------------------------|--------------------------------------|-------------------------------------|--------------------------------------|-------------------|-------------------------|
| Love                                 | Vriting                                                       |                                                          |                                         |                                      |                                     |                                      | Me                | nu                      |
| l do                                 | n't kno                                                       | w                                                        |                                         |                                      |                                     |                                      |                   |                         |
| Nor<br>≟⊟                            | mal<br>≔                                                      | ≑ Е<br><u>7</u> х                                        | 3 I                                     | U                                    | ବ୍ତ                                 |                                      |                   |                         |
| in m<br>umn<br>fath<br>to br<br>both | y life yer<br>qwazi a<br>er was g<br>ury him t<br>ner to rais | na wafa l<br>nd l burie<br>randfath<br>he secoi<br>se me | kabini k<br>ed him<br>er and<br>nd time | kuqala<br>in the<br>I didn<br>e beca | i waye<br>name<br>'t have<br>use he | thwele<br>that m<br>to bot<br>didn't | iy<br>her         |                         |
| l wis<br>som<br>l'm ł                | sh I didn'i<br>iebody e<br>nere agai                          | t bury hir<br>Ise to liv<br>in, wanti                    | n beca<br>e for<br>ng to d              | use l<br>ie aga                      | wouldi<br>in, but                   | n't have<br>I                        | e had             |                         |
| me                                   | with hop                                                      | e, I'm pu                                                | tting so                                | omeor                                | ne else                             | first a                              | gain;<br>ing v0.3 | 3 beta                  |
| \$                                   | how                                                           | ł                                                        | now                                     | to                                   |                                     | wha                                  | t                 |                         |
| 12                                   | 2 3                                                           | 4                                                        | 5                                       | 6                                    | 7                                   | 8                                    | 9                 | 0                       |
| % ^<br>q v                           | v                                                             | r                                                        | [<br>t                                  | ]<br><b>y</b>                        | <<br>U                              | ><br>i                               | {<br>0            | }<br>p                  |
| @<br>a                               | #<br>S                                                        | å f                                                      | g                                       | h                                    | j                                   | (<br>k                               | )                 |                         |
| $\Diamond$                           | z                                                             | \$<br>X C                                                | v                                       | :<br>b                               | ;<br>n                              | /<br>m                               |                   | $\overline{\mathbf{X}}$ |
| 123                                  | )<br>,                                                        |                                                          | Microsoft                               | SwiftKey                             |                                     | ,!?<br>•                             |                   | <del>ن</del> گ          |
|                                      |                                                               |                                                          |                                         |                                      |                                     |                                      |                   |                         |

### Now you can Submit for REVIEW.

| LoveW: Menu                              | >               |
|------------------------------------------|-----------------|
|                                          |                 |
| I don't Submit                           | Add New Chapter |
| Norma                                    |                 |
|                                          |                 |
| I was 9<br>what th<br>did I he<br>wanter |                 |
| l was 1<br>didn't s<br>and ho            |                 |
| l was 1<br>act on<br>always              |                 |
| and wi:<br>in my li                      |                 |
| father<br>to bury                        |                 |
| I wish I                                 |                 |
| l'm her                                  |                 |
| remem<br>me wit                          |                 |
| will I sr                                |                 |
| I don't l                                |                 |
|                                          |                 |
|                                          |                 |
|                                          |                 |
|                                          |                 |
|                                          |                 |

#### Or you can ADD NEW CHAPTER if your piece has multiple chapters

| LoveWr Menu                                                                                                    |    |
|----------------------------------------------------------------------------------------------------|----|
|                                                                                                    | >  |
| I don't Submit Add New Chapt                                                                                                    | er |
| Norma<br>E E<br>I was 9<br>what th<br>did 1 he<br>wanted<br>I was 1<br>didn't s<br>and ho<br>I was 1<br>act on<br>always<br>and wii<br>in my li<br>umnqw<br>father i<br>to bury<br>bother<br>I wish I<br>someb<br>I'm her<br>remem<br>me wit<br>will 1 sp<br>"F then<br>I don't |    |
|                                                                                                    |    |

#### When you add a chapter, it will open a new page called Chapter 2 (or 3 or 4, etc), like this.

|    | •      | • #         |                 |       |        |            |                   |        |          | . (      | )                       |  |
|----|--------|-------------|-----------------|-------|--------|------------|-------------------|--------|----------|----------|-------------------------|--|
|    | Lov    | eWrit       | ing             |       |        |            |                   |        |          | Me       | nu                      |  |
|    | Ch     | apte        | er 2            |       |        |            |                   |        |          |          |                         |  |
| l  |        | orma<br>E∷≣ | l :<br><u>7</u> | ÷     | В      | I          | <u>၂</u> ବ        | 6      |          |          |                         |  |
|    |        |             |                 |       |        |            |                   |        |          |          |                         |  |
|    |        |             |                 |       |        |            |                   |        |          |          |                         |  |
|    |        |             |                 |       |        |            |                   |        | veWriti  | ing v0   | 3 heta                  |  |
| <  | 0      | 2r          | nd              |       |        | 2          |                   | 2      | 20tł     | <b>n</b> | obera                   |  |
|    | 1      | 2           | 3               | 4     | 5      | 6          | 7                 | 7      | 8        | 9        | 0                       |  |
| 9  | %<br>q | Ŵ           | ě               | <br>r | [<br>t | ]<br>y     | ľ                 | 1      | ><br>i   | {<br>0   | }<br>p                  |  |
|    | @<br>a | #<br>S      | &<br>d          |       | *<br>f | g          | <sup>+</sup><br>h | j      | (<br>k   |          |                         |  |
|    | 仑      | Ż           | \$<br>X         |       | <br>C  | ,<br>V     | :<br>b            | ;<br>n | /<br>m   |          | $\overline{\mathbf{X}}$ |  |
| 1: | 23     | 0           | Ļ<br>,          |       | Micr   | osoft Swif | tKey              |        | ,!?<br>• |          | ~                       |  |
|    |        |             |                 |       |        |            |                   |        |          |          |                         |  |

#### Simply carry on writing / adding more chapters till your piece is complete.

| ••<br>LoveV                                                             | Vriting                                                                                      |                                                                                                    |                                                                                                 |                                                                                       |                                                                                      |                                                                                      | Ш (<br>Ме                                              | )<br>nu     |
|-------------------------------------------------------------------------|----------------------------------------------------------------------------------------------|----------------------------------------------------------------------------------------------------|-------------------------------------------------------------------------------------------------|---------------------------------------------------------------------------------------|--------------------------------------------------------------------------------------|--------------------------------------------------------------------------------------|--------------------------------------------------------|-------------|
| Cha                                                                     | oter 2                                                                                       |                                                                                                    |                                                                                                 |                                                                                       |                                                                                      |                                                                                      |                                                        |             |
| Nor                                                                     | mal<br>≔                                                                                     | €  <br>T <sub>x</sub>                                                                               | B I                                                                                             | U                                                                                     | Ø                                                                                    |                                                                                      |                                                        |             |
| sort<br>and<br>as th<br>hitch<br>the h<br>be do<br>his b<br>and<br>Here | of house<br>Vezemba<br>ley swea<br>led to tw<br>leadman<br>one next<br>row. The<br>he smiles | e, a hous<br>a spy or<br>t and he<br>o oxen.<br>. He tire<br>as he le<br>brown<br>s, wave<br>mba an | se of st<br>n them<br>eave th<br>The wl<br>es first,<br>eans ba<br>man s<br>s, greet<br>d Uatay | one a<br>some<br>e rock<br>hite m<br>points<br>ack on<br>pots the<br>s ther<br>vi run | nd wo<br>times,<br>s onto<br>an is o<br>s to wh<br>a roc<br>nem w<br>m in cl<br>away | od. Ua<br>watch<br>o a car<br>obviou<br>hat ne<br>k and<br>vatchir<br>umsy<br>laughi | atavi<br>ning<br>rt<br>isly<br>ieds to<br>wipes<br>ng, | )           |
|                                                                         |                                                                                              |                                                                                                    |                                                                                                 |                                                                                       |                                                                                      | LoveWr                                                                               | riting v0.                                             | 3 beta      |
| ≎<br>1 0                                                                | 2                                                                                            | 4                                                                                                   | E                                                                                               | 6                                                                                     | 7                                                                                    | 0                                                                                    | 0                                                      | 0           |
| 1 2<br>% ^<br>q W                                                       | . <u> </u>                                                                                   | 4<br> <br> <br>                                                                                     | 5<br>[<br>t                                                                                     | 0<br>]<br>y                                                                           | /<br><<br>U                                                                          | •<br>><br>i                                                                          | 9<br>{<br>0                                            | 0<br>}<br>p |
| @<br>a                                                                  | # 8<br>S (                                                                                   | å f                                                                                                 | g                                                                                               | +<br>h                                                                                | j                                                                                    | (k                                                                                   |                                                        |             |
| ¢                                                                       | z ,                                                                                          | s "<br>( C                                                                                          | v                                                                                               | :<br>b                                                                                | ;<br>n                                                                               | n                                                                                    | n                                                      | $\propto$   |
|                                                                         |                                                                                              |                                                                                                    |                                                                                                 |                                                                                       |                                                                                      |                                                                                      |                                                        |             |

#### When you press SUBMIT you are agreeing for it to be reviewed by FunDza.

#### Choose 🛛 to go ahead or **CANCEL** if vou want to work on the piece more.

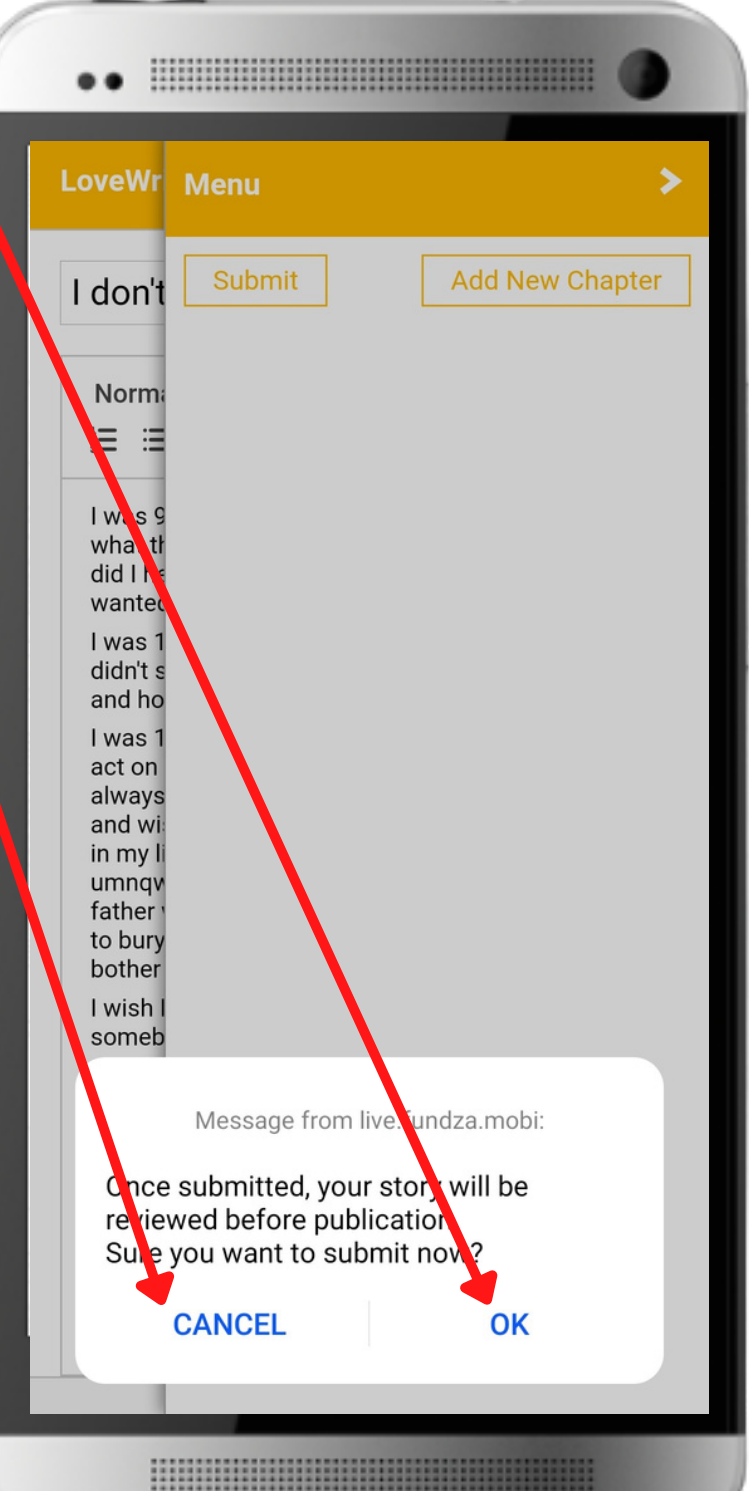

#### Once submitted, you go back to the LoveWriting home page.

## Your story, essay, play or poem now appears

LoveWriting

Start Writing 🗙

Ô

Welcome to FunDza's online writing platform, LoveWriting. Here you'll be able to write and submit your own original creative writing.

FunDza reviewers will check all writing before publication on the fundza.mobi site. Reviewers may either publish your writing or send it back with suggestions on how you can improve your work. You can then rework it and submit it again. Please note, all work is automatically saved as you write.

Writing platform guidelines

Send us queries or feedback via our WhatsApp chatbot.

Good luck and happy writing!

Work In Progress

In Review

1 I don't know

Reviewed

Published

# If your piece has been reviewed it will appear in the REVIEWED section

#### And, if published it will be in the PUBLISHED section.

#### LoveWriting

Start Writing 🗙

Welcome to FunDza's online writing platform, LoveWriting. Here you'll be able to write and submit your own original creative writing.

FunDza reviewers will check all writing before publication on the fundza.mobi site. Reviewers may either publish your writing or send it back with suggestions on how you can improve your work. You can then rework it and submit it again. Please note, all work is automatically saved as you write.

#### Writing platform guidelines

Send us queries or feedback via our WhatsApp chatbot.

#### Good luck and happy writing!

Vork In Progress

n Review

1 I don't know

Reviewed

Published

Ô

# To EXIT LoveWriting, simply click on the X

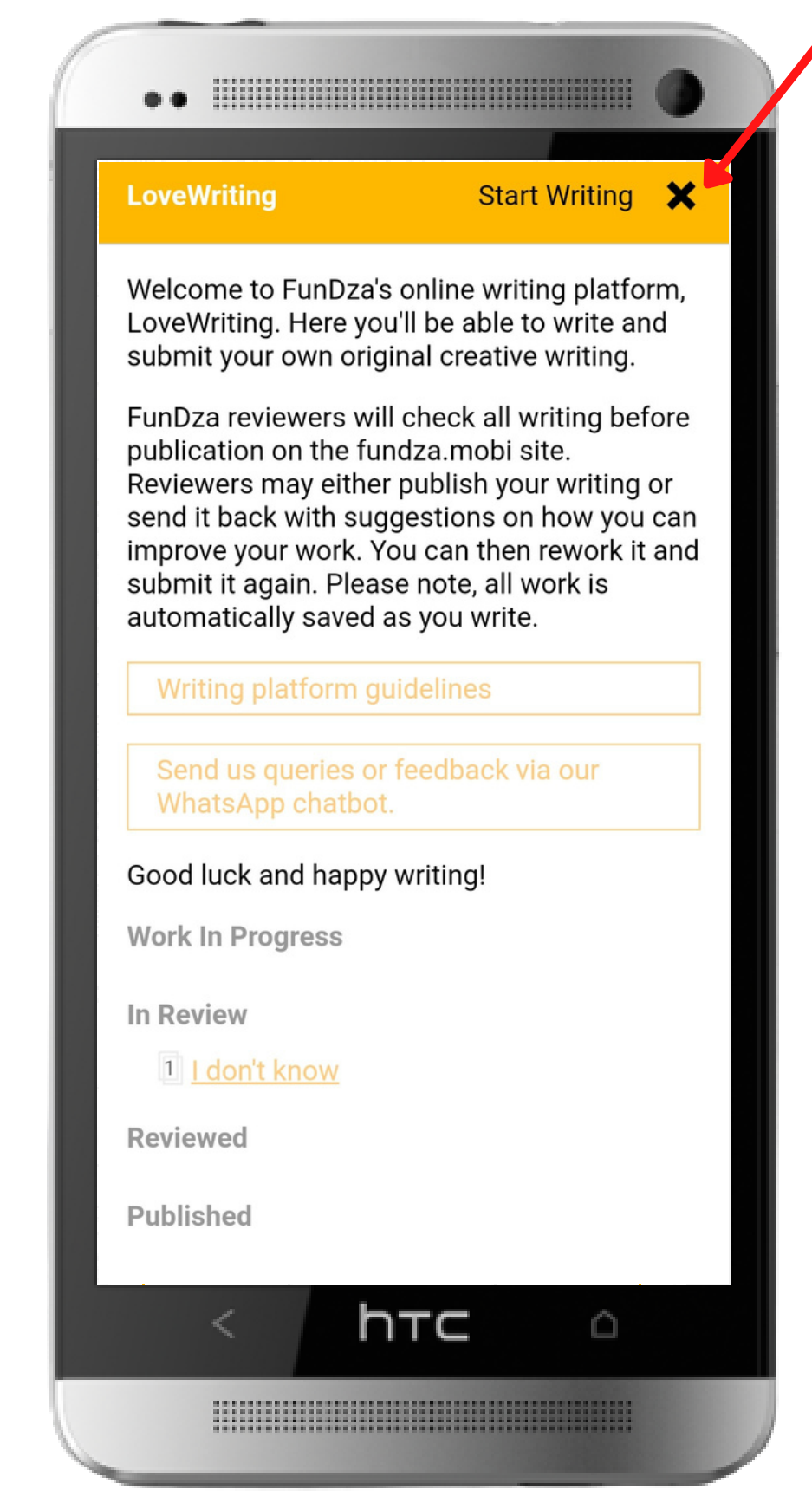

#### You'll then go back to fundza.mobi

#### *Having problems?* Let us know by leaving a comment on the HELP page or by messaging us on our WhatsApp Chatbot 0860 54 8676

#### Good luck and happy writing!

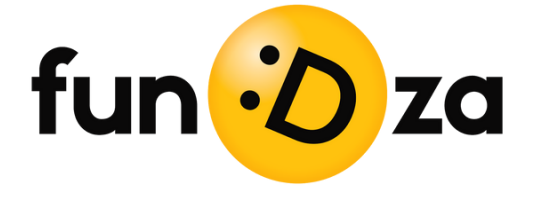

:: live.fundza.mobi/writing n LoveWriting Start Writing X Welcome to FunDza's online writing platform, LoveWriting. Here you'll be able to write and submit your own original creative writing. FunDza reviewers will check all writing before publication on the fundza.mobi site. Reviewers may either publish your writing or send it back with suggestions on how you can improve your work. You can then rework it and submit it again. Please note, all work is automatically saved as you write. Send us queries or feedback via our Good luck and happy writing! Work In Progress In Review Reviewed Published

ητς

Ô